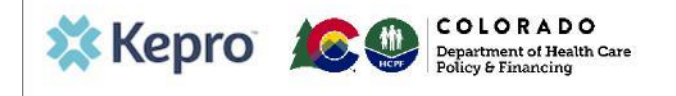

## Summary

When submitting a PAR for IHRP 2.0 you may need to create a "temporary consumer" if the member does not yet have a Medicaid ID. This user guide shows how to add a member.

## 1. Navigate to the Consumers page.

From the task bar at the top select the **Consumers** link.

## 2. Search Consumers.

Enter at least last name and date of birth and click search. If no records are found, then select Add Temporary Consumer.

| CONSUMERS               |                           |                 |                           |          | RESET                    |
|-------------------------|---------------------------|-----------------|---------------------------|----------|--------------------------|
| CONSUMER ID             | LAST NAME                 | FIRST NAME (MIN | 1ST LETTER) DATE OF BIRTH |          |                          |
|                         | bolton                    | јојо            | 01/01/2021                | t        | SEARCH                   |
| *Combination of DOB an  | nd Last Name or Member ID |                 |                           |          |                          |
|                         |                           |                 |                           |          |                          |
|                         |                           |                 |                           |          | + ADD TEMPORARY CONSUMER |
| NAME                    | ⊘ DATE OF BIRTH           | ADDRESS         | CONSUMER ID               | CONTRACT | CASE COUNT               |
| No. on and a forward of |                           |                 |                           |          |                          |
| No records round.       |                           |                 |                           |          |                          |

## 3. Complete Demographics.

Fill in the consumer details and click create. Fields with an asterisk (\*) must be completed.

| 🗱 Kepro      | Work Queue | Cases           | Create Case | Consumers | Providers Repor | ls. |             |    | Search by # | Q | O | - |
|--------------|------------|-----------------|-------------|-----------|-----------------|-----|-------------|----|-------------|---|---|---|
| ange Context |            |                 |             |           |                 |     |             |    |             |   |   |   |
| CONTRA       | CT INFO    | RMATIO          | N           |           |                 |     |             |    |             |   |   |   |
| CONTRACT *   |            | PLAN *          |             |           |                 |     |             |    |             |   |   |   |
| Select One   | ~          | Select One      |             | ~         |                 |     |             |    |             |   |   |   |
|              |            | Þ               |             |           |                 |     |             |    |             |   |   |   |
| CONSUM       | IER DET    | AILS            |             |           |                 |     |             |    |             |   |   |   |
|              |            |                 |             |           |                 |     |             |    |             |   |   |   |
| PREFIX *     |            | FIRST NAME *    |             |           | MOOLE NAME      |     | LAST NAME * | 5. | UPPOK *     |   |   |   |
| Select One   | ~          | Jojo            |             |           |                 |     | Botton      |    | Select One  | ~ |   |   |
| 000000       |            | NUTL OF BRIDE 1 |             |           | 1.000/010/06    |     | 81/2        |    |             |   |   |   |
| Salart Cone  |            | MADDAVAY        | /           | 前         | Select Con      |     | Relact One  |    |             | ~ |   |   |
| Select One   |            |                 |             |           | Select one      |     | Select one  |    |             |   |   |   |
|              |            |                 |             |           |                 |     |             |    |             |   |   |   |
| ETHNOTY      |            |                 |             |           |                 |     |             |    |             |   |   |   |

|                  |         | ADDRESS LINE 2 | OTTY *        | COUNTRY *    |   |
|------------------|---------|----------------|---------------|--------------|---|
|                  |         |                |               | Select One   | ~ |
| STATE/PROVINCE * |         | COUNTY *       | POSTAL CODE * | PHONE NUMBER |   |
| Select One v     |         | Select One     | ·             |              |   |
| MEDICARE MEI     | OTHERID |                |               |              |   |
|                  |         |                |               |              |   |
| COMMENTS         |         |                |               |              |   |
| COMMENTS         |         |                |               |              |   |

Once the member is created, enter the PAR as usual. When the member has obtained a Medicaid ID, submit a PAR Modification request asking Kepro to merge the case created using the temporary ID with the valid member record in Atrezzo.